# DSRC 車載器をご使用のお客様 または DSRC 車載器をご購入予定のお客様へ

MDV-X802L のナビソフトを 1.3.0015.1800 以上にアップデートすると パナソニック株式会社製の DSRC 車載器 CY-DSR140D と CY-DSR110D が接続で きるようになります。

#### ご注意

- DSRC を接続する際には、設定が必要です。すでにデンソー製 DIU-B040 を接続されている場合も接続設定が必要です。
  お手数ですが設定をお願いします。
- ・設定した後、必ず本機の電源をオフにしてオンしてください。電源をオフオンし ないと設定が有効になりません。

#### <バージョンアップ前の対応機器>

- 株式会社デンソー製 DIU-B040 接続ケーブル: KNA-D15DSRC

#### <バージョンアップ後の対応機器>

- 株式会社デンソー製 DIU-B040 接続ケーブル: KNA-D15DSRC
- パナソニック株式会社製 CY-DSR140D 接続ケーブル: KNA-P15DSRC
- パナソニック株式会社製 CY-DSR110D 接続ケーブル: KNA-13DSRC

## 接続機器の設定をする【必ず設定してください】

#### ] フロントパネルの【HOME】を押す

HOME 画面が表示されます。

**2 画面を右にフリックまたはドラッグして「設定・情報メニュー」を表示する** 情報・設定メニューが表示されます。

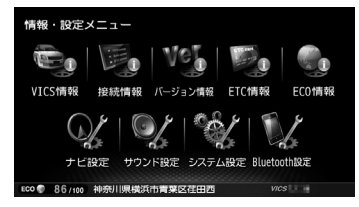

#### 3[ナビ設定] にタッチする

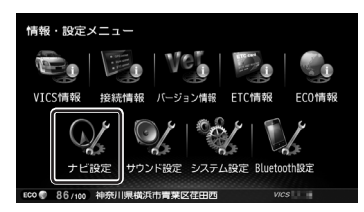

**4** 「VICS/DSRC 設定」の [DSRC 接続] にタッチする

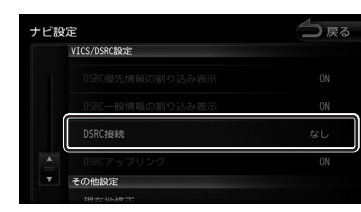

### 5 接続する DSRC 車載器が該当するタイプにタッチする

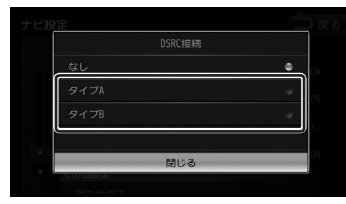

#### [なし]:

DSRC 車載器を接続しません。

- [タイプ A]:
  - パナソニック株式会社製 CY-DSR140D 接続ケーブル: KNA-P15DSRC
  - パナソニック株式会社製 CY-DSR110D 接続ケーブル: KNA-13DSRC
- [タイプ B]:
  - 株式会社デンソー製 DIU-BO40 接続ケーブル: KNA-D15DSRC

#### 6 本機の電源をオフにしてオンにする

DSRC 車載器が本機に設定されます。